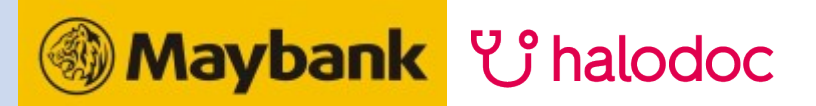

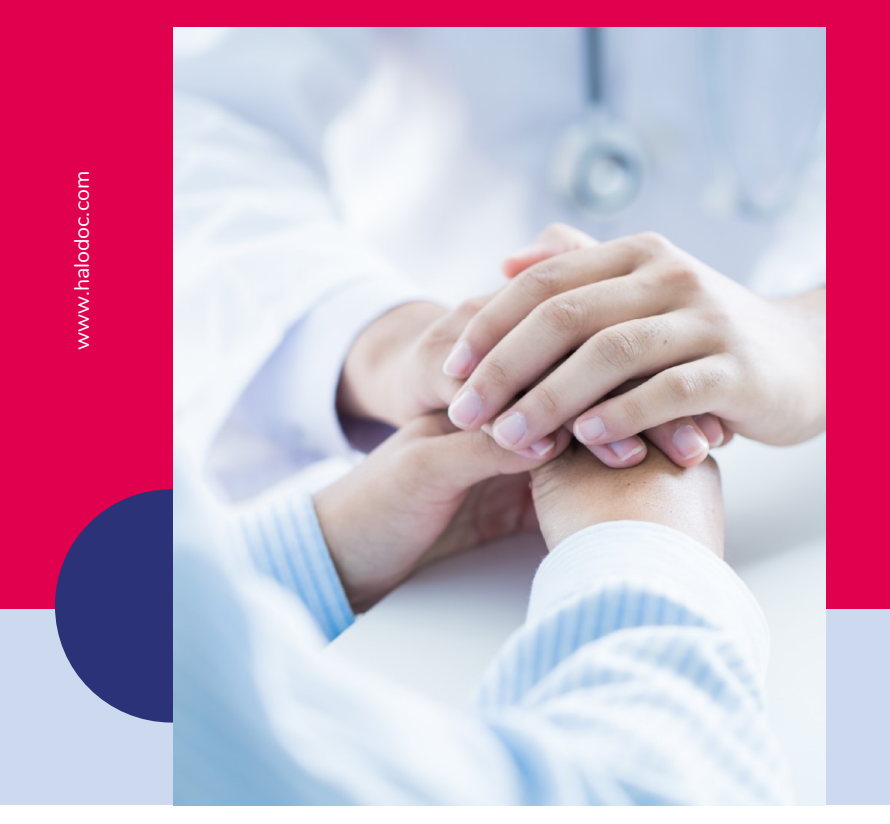

## Customer Journey

#### ೮ Unduh dan Lengkapi Profilmu

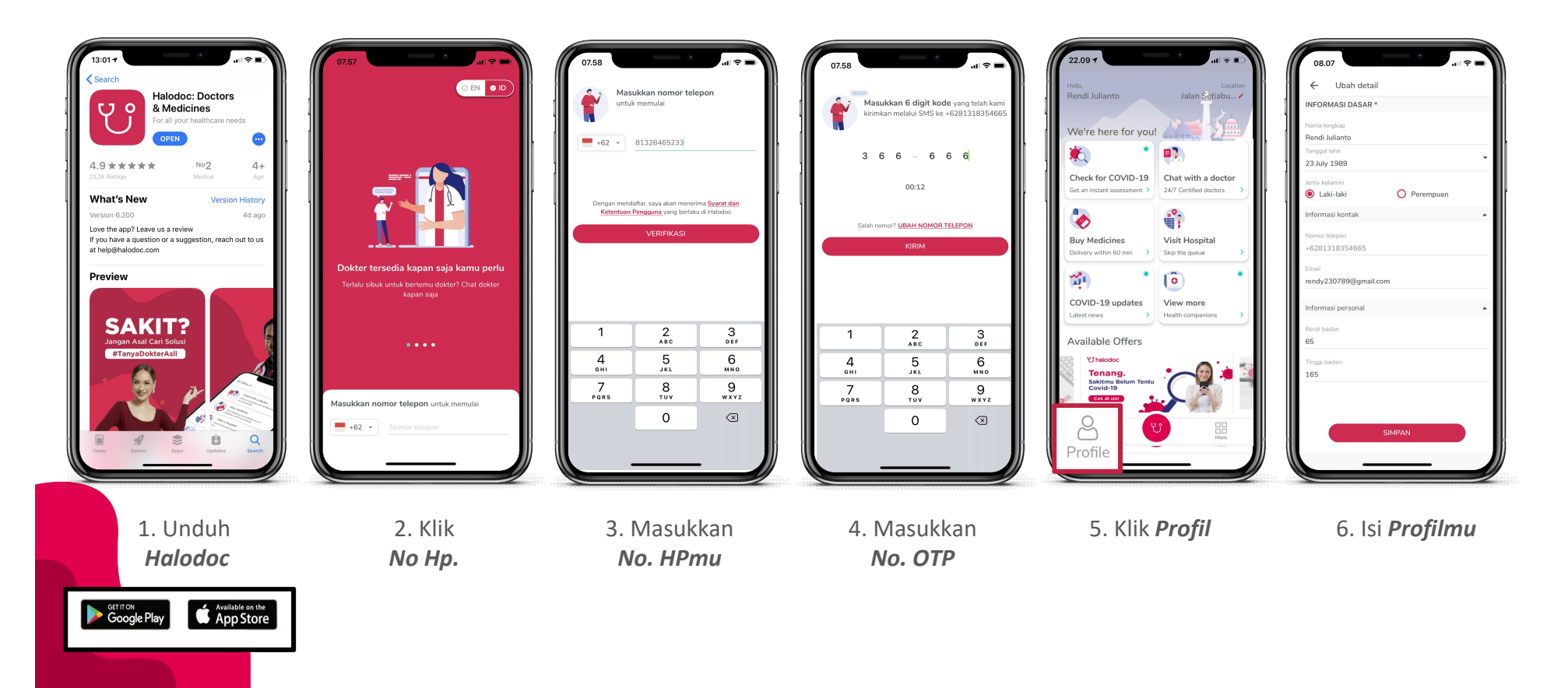

#### \*Maybank Kartu Kredit: Discount 25K di Toko Kesehatan Halodoc untuk minimum transaksi sebesar 100K

#### ပံု Gunakan Kartu Kredit Maybank

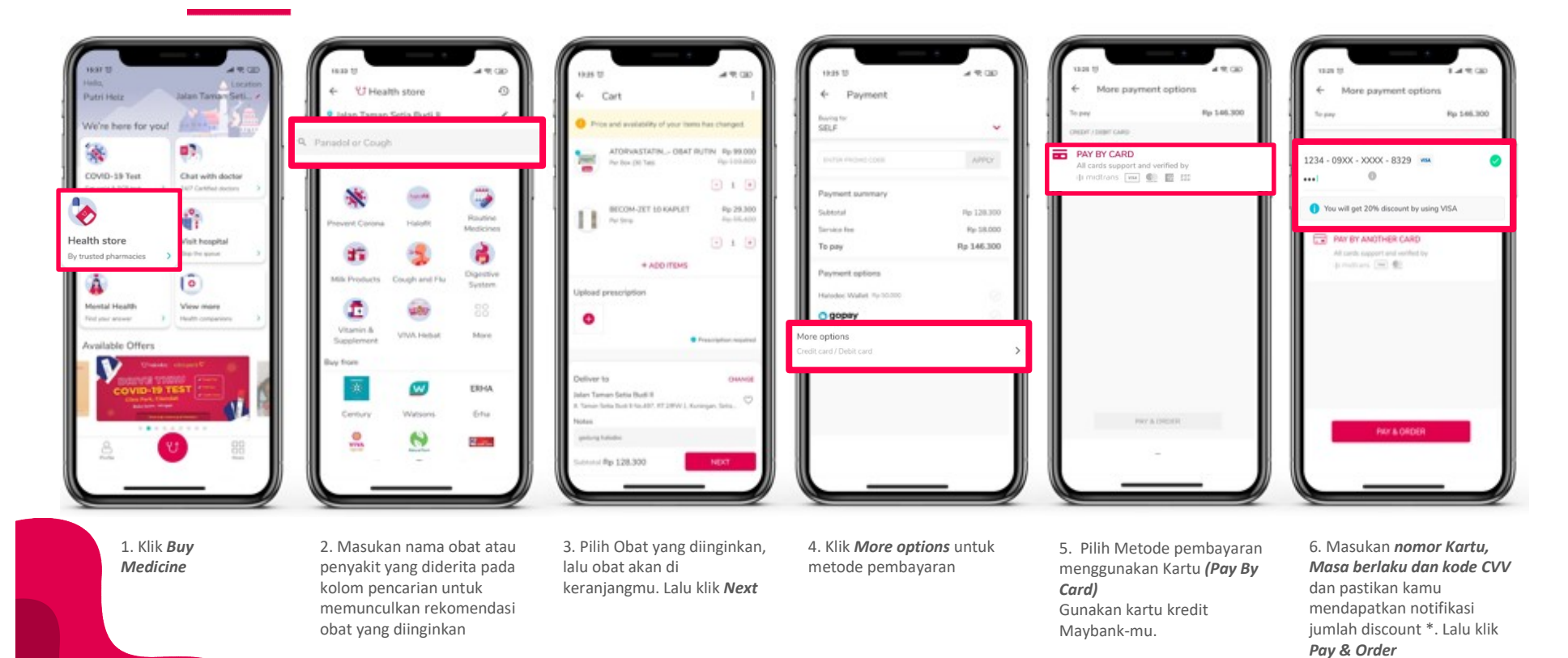

# Thank You

### じ halodoc

JI. H. R. Rasuna Said No.Kav 32-33, RT.10/RW.7, Kuningan, Setia Budi, Jakarta Selatan 12920 Phone: (021) 50820888 | www.halodoc.com (a) @halodoc f Halodoc y @HalodocID